SQM-242 Quartz Crystal Card

SAM-242 Analog Input Card

SQM-242 CoDep Co-Deposition Control Software

# **User's Guide**

Version 2.03

© Copyright Sigma Instruments, Inc. 1999 - 2004

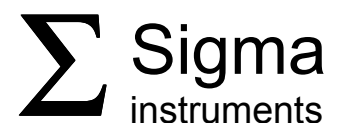

# **Safety Information**

Read this manual before installing, operating, or servicing equipment. Do not install substitute parts, or perform any unauthorized modification of the product. Return the product to Sigma Instruments for service and repair to ensure that safety features are maintained.

# **Safety Symbols**

**WARNING**: Calls attention to a procedure, practice, or condition that could possibly cause bodily injury or death.

**<u>CAUTION</u>**: Calls attention to a procedure, practice, or condition that could possibly cause damage to equipment or permanent loss of data.

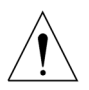

Refer to <u>all</u> manual Warning or Caution information before using this product to avoid personal injury or equipment damage.

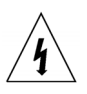

Hazardous voltages may be present.

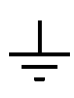

Earth ground symbol.

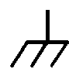

Chassis ground symbol.

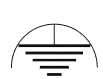

Equipotential ground symbol.

## **Warranty Information**

**Hardware Warranty:** This Sigma Instruments product is warranted against defects in material and workmanship for a period of 2 years from the date of shipment, when used in accordance with the instructions in this manual. During the warranty period, Sigma will, at its option, either repair or replace products that prove to be defective.

**Software Warranty:** Sigma Instruments warrants that the media on which this software is supplied will be free from defects for a period of 90 days from the date of shipment. Sigma Instruments does not warrant that 1) the software and any updates will be free from defects, 2) the software will satisfy all of your requirements, 3) the use of the software will be uninterrupted or error free.

## **Limitation of Warranty**

Defects from, or repairs necessitated by, misuse or alteration of the product, or any cause other than defective materials or workmanship are not covered by this warranty. NO OTHER WARRANTIES ARE EXPRESSED OR IMPLIED, INCLUDING BUT NOT LIMITED TO THE IMPLIED WARRANTIES OF MERCHANTABILITY AND FITNESS FOR A PARTICULAR PURPOSE. UNDER NO CIRCUMSTANCES SHALL SIGMA INSTRUMENTS BE LIABLE FOR CONSEQUENTIAL OR OTHER DAMAGES RESULTING FROM A BREACH OF THIS LIMITED WARRANTY, OR OTHERWISE.

## **Return Policy**

The purchaser may return this product in new condition within 30 days after shipment for any reason. In case of return, purchaser is liable and responsible for all freight charges in both directions.

Sigma Instruments 120 Commerce Drive, Unit 1 Fort Collins, CO 80524 USA 970-416-9660 970-416-9330 (fax)

## Software License Agreement

Sigma Instruments grants to you, the Licensee, a non-exclusive license to use this software on any computer, as long as only one copy is used at a time. Sigma Instruments retains ownership of the software. Licensee may transfer the software to another party, so long as the party agrees to accept the terms of this agreement. Licensee may terminate this license by destroying all copies of the software.

# **Table of Contents**

## **Chapter 1: Installation**

| 1.0 | Introduction                | 1-1 |
|-----|-----------------------------|-----|
| 1.1 | SQM-242 Card Installation   | 1-2 |
| 1.2 | SQM-242 Driver Installation | 1-3 |
| 1.3 | CoDep Software Installation | 1-3 |
| 1.4 | SQM-242 Card Connections    | 1-4 |
| 1.5 | SAM-242 Card Connections    | 1-6 |
| 1.6 | Digital I/O                 | 1-6 |

## Chapter 2: CoDep Program

| 2.0 | Introduction           | 2-1 |
|-----|------------------------|-----|
| 2.1 | Main Screen            | 2-1 |
| 2.2 | Edit: Auto/Manual Mode | 2-3 |
| 2.3 | Edit: Recorder Mode    | 2-5 |
| 2.4 | File Menu              | 2-6 |
| 2.5 | View Menu: Readings    | 2-6 |
| 2.6 | View Menu: Input Setup | 2-7 |
| 2.7 | View Menu: Card Setup  | 2-8 |
|     |                        |     |

## **Chapter 3: Monitor Program**

3.0 Introduction......3-1

## Chapter 4: Multi Program

4.0 Introduction......4-14.1 Operation.....4-1

## Chapter 5: LabView Demo

| 5.0 | Introduction | .5-1 |
|-----|--------------|------|
|-----|--------------|------|

## Chapter 6: Interfacing to the Card

| 6.0 | Introduction  | 6-1 |
|-----|---------------|-----|
| 6.1 | DLL Functions | 6-2 |

## Appendix

- A. Material Parameters
- B. Specifications
- C. Troubleshooting

## 1.0 Introduction

The SQM-242 Card is a powerful Thin Film Deposition Controller on a PCI card. Significant features include:

- Measure four 1MHz to 10MHz quartz crystal sensors simultaneously.
- Controls two deposition source supplies simultaneously (co-deposition).
- Install multiple cards for up to 24 sensors and 12 control outputs!
- Measure four +/- 10V analog inputs with optional (SAM-242) piggyback card.
- Installs in any PC running Windows 98/2000/ME/XP.
- Interfaces to your program with Windows DLL and Active X interfaces.
- Sample Visual Basic and LabView programs with source code are included.

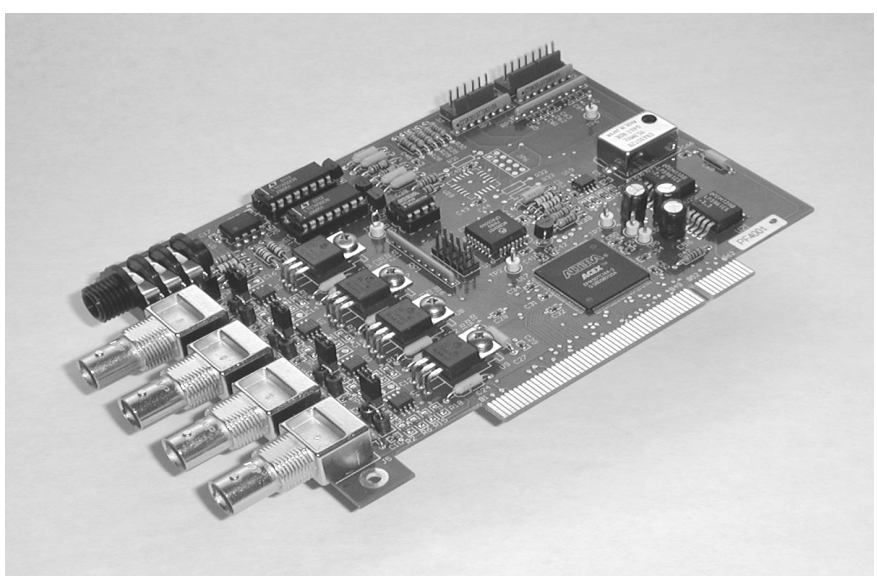

## SQM-242 Deposition Control Card

The sample SQM-242 CoDep software included with SQM-242 card allows you to:

- Co-deposit up to six materials, using up to eight sensors.
- Use analog inputs to control heaters, gas flow, and other process variables.
- Use outputs for recording rate, thickness, power, or voltage.
- Save film setup parameters and deposition data to disk.
- Simulate deposition for developing and testing film setups.

The optional SQS-242 software allows multi-layer deposition recipes, graphics, flexible PLC-based digital I/O and RS-232/Ethernet external control.

## 1.1 SQM-242 Card Installation

Jumper each SQM-242 card before installation as shown below:

| Card 1 | Card 2 | Card 3 | Card 4 | Card 5 | Card 6 |
|--------|--------|--------|--------|--------|--------|
| JP5    | JP5    | JP5    | JP5    | JP5    | JP5    |
|        |        |        |        |        |        |
| 0      | 0      | 00     | 00     | 00     |        |

If you are installing a SAM-242 Analog piggyback card, it must be connected to Card 1. Set the Card 1 jumper as shown below when the optional SAM-242 card is used.

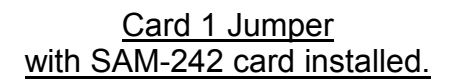

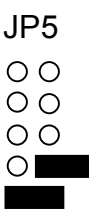

The SAM-242 card can go on either side of SQM-242 Card 1, as long as <u>the ribbon cable is</u> <u>not twisted</u> (red stripe on the top or bottom of both cards).

Once each card is jumpered:

1. Turn off the computer, <u>unplug the power cord</u>, and remove the computer cover.

2. Locate an empty PCI slot and remove the screw holding the blank bracket for the slot. Remove the blank bracket.

3. With the card's gold contacts down, place it above the PCI slot with the BNC connectors on the card extending through the back of the computer. Press down firmly on the card to seat it into the connector. Repeat with each card.

4. Replace the screw at the top of the card bracket to secure the card. Replace the cover on the computer and plug in the power cord.

Card 1 with SAM-242 Ribbon Cable installed.

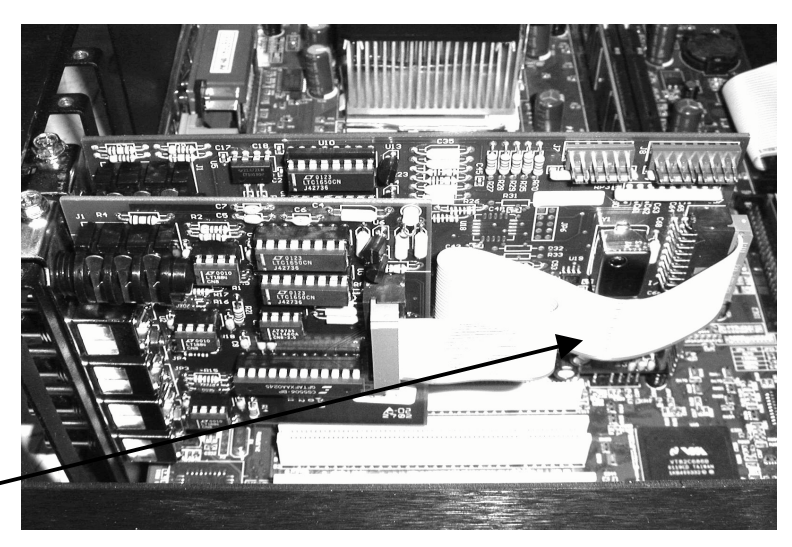

## 1.2 SQM-242 Driver Installation

1. Turn on the computer and start Windows. Windows should find New Hardware and prompt to Install Device Drivers.

2. If you are prompted for the location of the Device Drivers, insert the Sigma CD-ROM and direct Windows to **D:\SQM242 Card\Drivers** (assuming D is your CD drive).

3. When driver installation is complete, you may be prompted to restart your computer.

4. Check the README file in the \SQM242 Card\Drivers folder of the Sigma CD-ROM for additional steps that are specific to your version of Windows.

5. Verify that the card was installed properly in Device Manager. Right-click on My Computer, then left-clicking on Properties. Click on the Device Manager tab (Hardware tab in Windows 2000 or XP, then Device Manager). You should see Sigma Instruments listed, with the SQM-242 cards in the sub folder.

If the card is not listed (or has a red x or yellow exclamation point), repeat the installation procedures above carefully.

**Note:** Occasionally it may be necessary to completely uninstall and reinstall a card. Highlight the improperly installed card in Device Manager and press <Delete>. Next, run the "Clean" program in the \SQM242 Card\Drivers folder of the Sigma CD-ROM. Reboot the computer, then follow the steps in this section carefully.

## 1.3 CoDep Software Installation

SQM-242 Card programs are also on the Sigma CD-ROM. Insert the CD-ROM, click the Windows Start button, and then select Run. Enter **D:\SQM242 Card\Setup.exe** and click OK.

Accept the default installation prompts. When installation completes, you may be prompted to restart your computer.

To run the SQM-242 CoDep program, click Start, then Program, then Sigma Instruments and select the SQM-242 CoDep program.

To verify the SQM-242 cards are properly installed, start SQM-242 CoDep. Select the View menu, then Card Setup. If the card revision for each installed card is greater than 0.00, then it is installed properly.

**<u>Note</u>**: If the version is shown as 0.00, then reinstall the Windows drivers as explained in section 1.2. <u>Pay particular attention to any Windows version specific instructions in the README file.</u>

## 1.4 SQM-242 Card Connections

The control output and sensor input connectors to the SQM-242 card are shown below. Refer to this drawing in the subsequent hookup instructions.

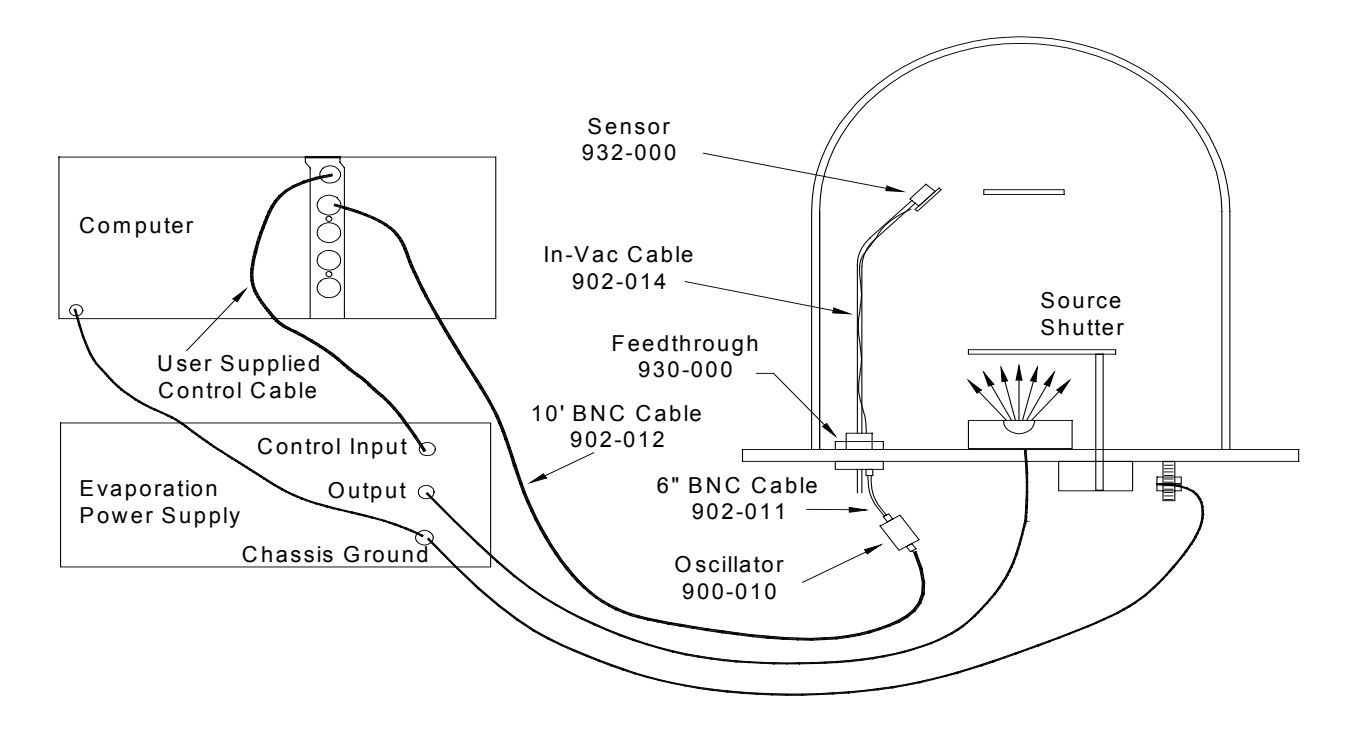

### Sensor Connections

A BNC cable connects the SQM-242 sensor input to the "instrument" connector on the remote oscillator. The maximum length is 50 feet (15 meters).

To ensure proper operation of the SQM-242, use oscillators manufactured by Sigma Instruments [PN 900-010]. Oscillators made by Sycon and Maxtek should also work. The SQM-242 will **not** work with Inficon ModeLock oscillators.

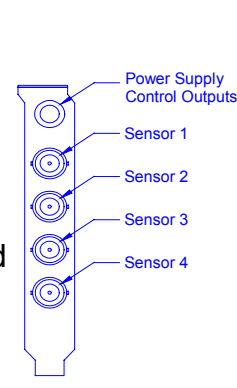

The connection from the remote oscillator "feedthru" connector to the vacuum chamber feedthrough is made using a short 6 inch (15 cm) cable with BNC male to female connectors [PN 902-011]. Inside the vacuum chamber, your in-vac cable must be no longer than 30 inches (75 cm). It connects from the feed-through to the crystal sensor.

<u>Note</u>: Sigma Instruments offers a Sensor Kit [PN 934-003 (single sensor) or 934-004 (dual sensor)] that includes crystals, oscillators, and all of the cables needed to complete the SQM242 sensor inputs to crystal head connections.

### **Output Connections**

Note: If you are using the SQM-242 as a monitor only, no output connection is needed.

The SQM-242 output connection is via a  $\frac{1}{4}$ " Stereo Phone Jack. A standard  $\frac{1}{4}$ " Stereo Phone Plug is shown below (with outer collar removed to show the contacts). Output 1 is on the ring, Output 2 is on the tip, and a common ground is on the sleeve.

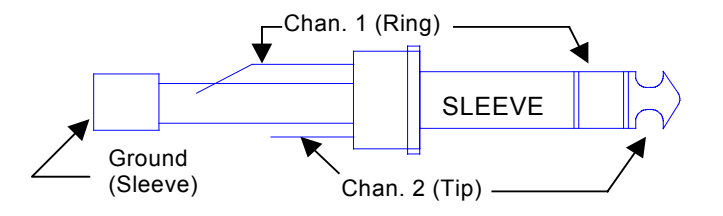

Connect the SQM-242 output to your evaporation power supply, recorder, or other equipment as described in the equipment's User Manual.

**<u>CAUTION</u>**: Special care must be taken in connecting the SQM-242 card output to the input connector of your equipment. Failure to understand and follow the equipment manufacturer's instructions can result in damage to the equipment and/or SQM-242 card.

The SQM-242 output is 0 to  $\pm 10$  VDC. See section 3 of this manual for instructions on setting the SQM-242 output Full Scale level to match your power supply. If your equipment needs a 4-20 mA control signal, you must obtain a voltage-to-current converter.

### **Ground Connection**

The chassis of all control components should be tied to a common earth ground using a low resistance cable. This is particularly important in high noise Ebeam systems.

## 1.5 SAM-242 Card Connections

The input and output and connectors on the SAM-242 card are identical to those on the SQM-242 card.

#### Input Connections

BNC cables connect the SAM-242 input to the signals to be measured. The SAM-242 accepts input voltages within +/- 10VDC.

**CAUTION**: The BNC connector shield of each SAM-242 input is connected to a common analog ground. Input signals to the SAM-242 must be within +/-10V DC and share a common ground. Failure to observe this constraint can result in damage to your equipment and/or the SAM-242 card,

#### **Output Connection**

The SAM-242 outputs are identical to the SQM-242. See the previous section for hookup instructions.

## 1.6 Digital I/O

The SQM-242 card and SQM-242 CoDep software do not support the digital I/O required to automatically open and close shutters, rotate source pockets, etc.

Sigma's optional SQS-242 CoDeposition software adds this capability to the SQM-242 card. Using an inexpensive PLC, the SQS-242 software provides virtually unlimited digital I/O capabilities.

Contact Sigma Instruments for more information on interfacing the SQM-242 card to your system's digital I/O.

## 2.0 Introduction

The SQM-242 CoDep program illustrates most of the capabilities of the SQM-242 card. It is intended as a learning tool for new users, and a programming example for interfacing to user applications. However, it is also a deceptively powerful, deposition monitor and controller.

## 2.1 Main Screen

With no cards installed (or with two SQM-242 cards and an SAM-242 card installed) you will see the display below. The number of "output frames" shown on the display will change depending on the number of cards installed in your system. For example, with only one SQM-242 card installed, the main display shows only two output frames.

| ≤ SQM-242 (                                                           | 🛛 SQM-242 CoDep - [ Default.dat ]                                     |                                                                       |                                                                       |                                         |                                         |               |  |  |
|-----------------------------------------------------------------------|-----------------------------------------------------------------------|-----------------------------------------------------------------------|-----------------------------------------------------------------------|-----------------------------------------|-----------------------------------------|---------------|--|--|
| <u>Eile V</u> iew <u>H</u> elp                                        |                                                                       |                                                                       |                                                                       |                                         |                                         |               |  |  |
| EBeam 1<br>Thickness<br>-0.001<br>100.0                               | EBeam 2<br>Thickness<br>-0.001<br>200.0                               | Output 3<br>Thickness<br>0.001<br>300.0                               | Gas Flow                                                              | - Output A1                             | - Output A2                             | <u>S</u> tart |  |  |
| Rate<br>0.01<br>5.00                                                  | Rate<br>0.00<br>20.00                                                 | Rate<br>-0.01<br>30.00                                                | CFM<br>.000<br>1.00                                                   |                                         |                                         |               |  |  |
| Power<br>0.0                                                          | Power<br>0.0                                                          | Power<br>0.0                                                          | Power<br>0.0                                                          |                                         |                                         |               |  |  |
| <ul> <li>Auto</li> <li>Manual</li> <li>Record</li> <li>Off</li> </ul> | <ul> <li>Auto</li> <li>Manual</li> <li>Record</li> <li>Off</li> </ul> | <ul> <li>Auto</li> <li>Manual</li> <li>Record</li> <li>Off</li> </ul> | <ul> <li>Auto</li> <li>Manual</li> <li>Record</li> <li>Off</li> </ul> | C Auto<br>C Manual<br>C Record<br>C Off | C Auto<br>C Manual<br>C Record<br>C Off |               |  |  |
| Edit<br>Zero                                                          | Edit<br>Zero                                                          | Edit<br>Zero                                                          | Edit<br>Zero                                                          | Edit<br>Zero                            | Edit<br>Zero                            | Zero All      |  |  |

Each output frame corresponds to a physical output on an SQM-242 card. On the screen above, the first three outputs are each configured to use quartz sensors to measure rate and thickness.

The frame labeled "Gas Flow" is a little different. This output uses an analog input on the SAM-242 card to control backfill gas. The SAM-242 card can use any analog voltage for control. More about this feature later.

Output A1 above is turned off, while Output A2 is used as a recorder output. The output labels are easily edited to provide descriptive names. Displays within in each output frame will change, depending on the function of that output. Outputs configured for quartz sensor inputs, like the first three in the sample screen, display rate and thickness information. The first display is the Thickness Measurement for the material (in kA). Immediately below the Thickness <u>Measurement</u> display is the Thickness <u>Setpoint</u> setting. You can edit the Thickness Setpoint at any time. When the Thickness Reading reaches the Thickness Setpoint deposition will stop.

<u>Note:</u> To adjust a Setpoint, click on the setting and type a new setting. Press <Enter> to send the setting without moving to another field. To move to another field, use the <Tab> key or your mouse. Each time you move to another field, the setting is updated.

Below the thickness displays are the Rate Reading and Rate Setpoint displays (in A/sec). In Auto mode, the SQM-242 control loop continuously adjusts the output power to maintain the deposition Rate Reading at the desired Rate Setpoint.

Below the rate displays are the output Power Reading and manual Power Setpoint. The Power Reading displays the current output power (in % Full Scale). In Manual mode, the Power Setpoint can be edited to manually adjust output power.

The option buttons control the function of each output. As mentioned previously, Auto mode uses a PID control loop to control rate. Manual mode, allows you to manually adjust the output power. That can be useful for material preconditioning or error conditions.

The Record button configures the output as an analog recorder. A recorder output provides a signal that is proportional to thickness, rate, power, or analog voltage. Finally, the Off button sets the output to 0 volts and hides the displays.

| Start/Stop  | When Start is displayed, starts SQM-242 readings and PID output control. When Stop is displayed, stops readings and sets the power outputs to zero. When Stop is displayed, a Hold button is also visible. |
|-------------|----------------------------------------------------------------------------------------------------|
| Hold/Resume | Clicking Hold sets all output power levels to zero, and changes<br>the button legend to Resume. Clicking Resume continues<br>deposition without zeroing thickness.                                         |
| Zero All    | Sets all material (i.e. output) thickness readings to zero.                                                                                                    |
| Zero        | Sets the selected material thickness reading to zero.                                                                                                    |
| Edit        | Displays a dialog box with additional settings for an output.                                                                                                    |

## 2.2 Edit: Auto/Manual Mode

When Edit is clicked while Auto or Manual mode is selected, a dialog box is displayed which contains additional output control settings.

<u>Note</u>: The type of dialog displayed depends on whether the output is configured as a control output (Auto/Manual/Off), or as a Recorder output. See the next section for information on recorder outputs.

These controls are common to most dialog boxes in the program:

- **OK** Saves the settings in the dialog box, sends them to the SQM-242 card, and closes the dialog box.
- **Cancel** Closes the dialog box without saving the settings or sending them to the SQM-242 card.
- **Update** Saves the settings in the dialog box, sends them to the SQM-242 card, but does not and close the dialog box.

| 🗴 Output 1 |               |                           | _ 🗆 🗙           |
|------------|---------------|---------------------------|-----------------|
| _Input     |               | Output-                   |                 |
| Sensors    | <u>Analog</u> | FullScale P               | <u></u> K       |
|            | O 1           | 5.0 50.0                  | Cancel          |
| 2 6        | O 2           | Max Pwr I                 |                 |
| 3 7        | C 3           | 100.0 1.00                | <u>U</u> pdate  |
|            | 04            | Slew Rate D<br>100.0 1.00 | Name<br>EBeam 1 |

**Input:** Selects the sensor(s) or analog input used as an input to the output's PID control loop.

Click Sensors to configure the loop for quartz sensor inputs. If more than one sensor is selected, their averaged rate and thickness readings are used by the PID control loop and displayed on the main screen.

If an analog input is selected, quartz sensors are disabled. Only a single analog input can be selected. Analog inputs extend deposition control to non-quartz sensor inputs.

Perhaps you want to control a backfill gas during deposition. You can use an analog input to measure pressure from a manometer, and the control output to drive a gas flow

valve. You can still use one or more quartz sensors to measure and control deposition of your EBeam or thermal power supply.

In another example, you might want control deposition rate by controlling temperature. You can assign an analog input to a control output measure and control temperate, then use a quartz sensor as a final thickness setpoint monitor.

If you select a sensor or analog input that is already assigned to another output, an error message will be displayed when you try to update the configuration. You will have the choice of abandoning the change, or overriding the previous configuration. Your choice could leave a control output with no inputs. In that case, output power is fixed at 0%.

<u>Note:</u> The sensor or analog input selected does not have to be on the same SQM-242 or SAM-242 card as the control output.

**Full Scale:** The output voltage that corresponds to 100% output power. Full scale values to +/-10 volts are possible. The full scale output voltage is a function of your power supply's input specifications.

**Max Power:** The maximum output power allowed for an output, in percent of full power. This limits the maximum % of Full Scale voltage that will be sent to the source supply.

<u>Note</u>: In Simulate mode at least 55% power is required to simulate deposition. This simulates a minimum power that might be required to vaporize a material.

**Slew Rate:** The maximum % Full Scale power change, per second, allowed on an output during PID control.

**P Term:** The proportional term sets the gain of the control loop. High gains yield more responsive, but potentially unstable, loops. Try a value of 25, then gradually increase/decrease the value to respond as desired to step changes in the rate setpoint.

**I Term:** The integral term controls the time constant of the loop. A small I term, say .5 to 1 seconds, will smooth the response and minimize overshoot to step changes.

**D Term:** The differential term causes the loop to respond quickly to changes. Use 0 or a very small value to avoid oscillations.

**Name:** It may be helpful give an output a more meaningful name - perhaps the material being deposited or the evaporation supply being controlled.

## 2.3 Edit: Recorder Mode

When Recorder mode is selected for an output, the output is not controlled by the PID loop. Instead, the output supplies a voltage that is proportional to an input value.

| nput          |              |            |               |                                    |
|---------------|--------------|------------|---------------|------------------------------------|
| <u>Output</u> | <u>Sen</u> : | <u>102</u> | <u>Analog</u> |                                    |
| C EBeam 1     | 0.1          | C 5        | O 1           | Cancel                             |
| C EBeam 2     | O 2          | C 6        | O 2           |                                    |
| C Output 3    | O 3          | O 7        | O 3           | <u>U</u> pdate                     |
| C Gas Flow    | © 4          | <b>C</b> 8 | C 4           | Input<br>Reading<br>.00<br>Rate(A) |
| Bate Th       | nickness     | Power      | Voltage       | Output                             |
| • 10 A/s C    | 100 kA       | C 10%      | C 1 Volt      | Reading                            |
| C 100 A/s C   | 1000 kA      | C 100%     | C 10 Volts    | U.U                                |

**Input:** Selects the sensor, analog input, or control output that is being measured. Only one input can be selected.

**Output:** The recorder output voltage can vary from 0V to +/-10V. Output (Full Scale) establishes the measured value on the Input that will generate a Full Scale (+/-10V) output. In the sample above, a measured rate of 10A/s will generate a 10V recorder output. If you select 1000KA, then a measured thickness of 1000kA will generate a 10V output to the recorder.

**Input Reading**: Displays the measured value of the selected input. The units of the input reading are determined by the type of measurement (rate, thickness, power, or voltage) selected for the recorder output.

**Output Reading**: The output voltage currently supplied to the recorder by the recorder output.

## 2.4 File Menu

**Open:** Selects a setup (.DAT) file to be used for thin film deposition.

**Save As:** Saves the current setup to disk. It can replace the information in the current file or be saved under a different name. Multiple setups can be saved as different files. This is convenient for storing different configurations, materials, rates, etc.

**Exit:** Exits the SQM-242 program. Before closing the program, you are prompted to save changes. Select Yes to overwrite the current setup (.DAT) file, no to abandon any changes, or Cancel to return to the program.

## 2.5 View Menu: Readings

Selecting the View menu, then Readings, displays a grid of all sensor and analog inputs. It also provides a convenient place to view the overall input/output configuration of your system.

| Input Readings |            |            |            |          |         |          |       | _ 🗆 🗙 |         |
|----------------|------------|------------|------------|----------|---------|----------|-------|-------|---------|
|                | Rate (A/s) | Thick (kA) | Freq. (Hz) | Life (%) | Control |          | Units | Volts | Control |
| Sensor 1       | 9.97       | 0.220      | 5948080.2  | 94.6     | EBeam 1 | Analog 1 | .00   | .000  | GasFlow |
| Sensor 2       | 20.00      | 0.825      | 5942220.7  | 94.0     | EBeam 2 | Analog 2 | .00   | .000  | None    |
| Sensor 3       | .00        | 0.000      | 5950000.0  | 94.8     | Monitor | Analog 3 | .00   | .000  | Monitor |
| Sensor 4       | .00        | 0.000      | 5950000.0  | 94.8     | None    | Analog 4 | .00   | .000  | None    |

Unlike the main screen, which may show the average of several sensors assigned to an output, this screen displays raw input readings. The size of the grid is adjusted to display only the components installed in your system.

In the sensor grid, the Life column displays the % life remaining for each sensor, based on the sensor Min/Max values entered in the Setup screen.

In the analog input grid, two readings are displayed. Volts shows the measured voltage on the analog input, while Units displays the reading in the units displayed on the main screen (i.e. CFM). The next section explains how to define analog input units.

The last column shows the function assigned to each input – output control, setpoint monitor, or unassigned. If an input is assigned to a control loop, that output is listed. An input assigned as a setpoint monitor (see the next section) shows Monitor. If an input is assigned as both a control input and a setpoint monitor, only the control function is listed. Unassigned inputs show None.

## 2.6 View Menu: Input Setup

The Input Setup screen configures each input on the SQM-242 and SAM-242 cards.

Inputs are numbered consecutively, starting with Card 1 (Sensors 1 to 4), then Card 2 (Sensors 5 to 8), etc. The SAM-242 analog input card is shown as Analog 1 to 4.

|         |                                                                                              |                                                                                                    |                                                                                                    | _                                                                                                    |                                                                                                    |
|---------|----------------------------------------------------------------------------------------------|----------------------------------------------------------------------------------------------------|----------------------------------------------------------------------------------------------------|----------------------------------------------------------------------------------------------------|----------------------------------------------------------------------------------------------------|
| Sors —  | 70                                                                                           | <b>T</b> = - 111 = -                                                                                                    |                                                                                                    |                                                                                                    |                                                                                                    |
| Density | ZFactor                                                                                      | Tooling                                                                                                    | Monito                                                                                                    | r-> SetPt (A)                                                                                                    | <u>0</u> K                                                                                                    |
| 11.00   | 1.000                                                                                        | 101.0                                                                                                    | <b>v</b>                                                                                                    | 110.000                                                                                                    |                                                                                                    |
| 12.00   | 2.000                                                                                        | 102.0                                                                                                    | ~                                                                                                    | 210.000                                                                                                    | Cancel                                                                                                    |
| 13.00   | 3.000                                                                                        | 103.0                                                                                                    | ~                                                                                                    | 150.000                                                                                                    | Update                                                                                                    |
| 14.00   | 4.000                                                                                        | 104.0                                                                                                    |                                                                                                    | 104.000                                                                                                    | <u>.                                    </u>                                                                                                    |
| .log —  |                                                                                              |                                                                                                    |                                                                                                    |                                                                                                    |                                                                                                    |
| Gain    | Offset                                                                                       | Units                                                                                                    | Monito                                                                                                    | r -> SetPt (V)                                                                                                    |                                                                                                    |
| 10.00   | 0.00                                                                                         | CFM                                                                                                    |                                                                                                    | 1.00                                                                                                    |                                                                                                    |
| 2.00    | 0.00                                                                                         | Volts                                                                                                    |                                                                                                    | 2.00                                                                                                    |                                                                                                    |
| 3.00    | 0.00                                                                                         | Volts                                                                                                    | ~                                                                                                    | 3.00                                                                                                    |                                                                                                    |
| 4.00    | 0.00                                                                                         | Volts                                                                                                    |                                                                                                    | 4.00                                                                                                    |                                                                                                    |
|         | sors<br>Density<br>11.00<br>12.00<br>13.00<br>14.00<br>Gain<br>10.00<br>2.00<br>3.00<br>4.00 | sors<br>Density ZFactor<br>11.00 1.000<br>12.00 2.000<br>13.00 3.000<br>14.00 4.000<br>log<br>Gain Offset<br>10.00 0.00<br>2.00 0.00<br>3.00 0.00<br>4.00 0.00 | sors         ZFactor         Tooling           11.00         1.000         101.0           12.00         2.000         102.0           13.00         3.000         103.0           14.00         4.000         104.0           Iog         Gain         Offset         Units           10.00         0.00         CFM           2.000         0.00         Volts           3.000         0.00         Volts | sors<br>Density ZFactor Tooling Monito<br>11.00 1.000 101.0 ✓<br>12.00 2.000 102.0 ✓<br>13.00 3.000 103.0 ✓<br>14.00 4.000 104.0 ✓<br>log<br>Gain Offset Units Monito<br>10.00 0.00 CFM<br>2.00 0.00 ✓olts ✓<br>4.00 0.00 ✓olts ✓ | sors         Monitor -> SetPt (A)           11.00         1.000         101.0         ▼         110.000           12.00         2.000         102.0         ▼         210.000           13.00         3.000         103.0         ▼         150.000           14.00         4.000         104.0         ■         104.000           Iog         Gain         Offset         Units         Monitor -> SetPt (V)           10.00         0.00         CFM         ■         1.00           2.00         0.00         Volts         ■         2.00           3.00         0.00         Volts         ■         3.00           4.00         0.00         Volts         ▼         3.00 |

**Sensors Frame:** Settings in this frame control a sensor's calculation of rate and thickness. They also allow a sensor to be assigned as a Final Thickness monitor, independent of any output control assignment.

**Density:** The density of the material measured by this quartz sensor, in grams per cubic centimeter. Material density can be found in the appendix and numerous handbooks.

**Z Factor:** ZFactor compensates for the mechanical stress a material causes to the quartz crystal. Z-Factor has an effect only during the last 70% of crystal life. If you cannot find the ZFactor of a material, set the value to 1 and change crystals when the Crystal Life approaches 70%. See the appendix for more information.

<u>Note</u>: The appendix contains additional technical information on these settings and the equation governing quartz crystal monitor (QCM) calculations.

**Tooling:** Adjusts for measured deposition rates that differ from the actual substrate deposition rate. If the sensor sees only 50% of the substrate rate, set the value to 200. This multiplies the sensor reading by 2.

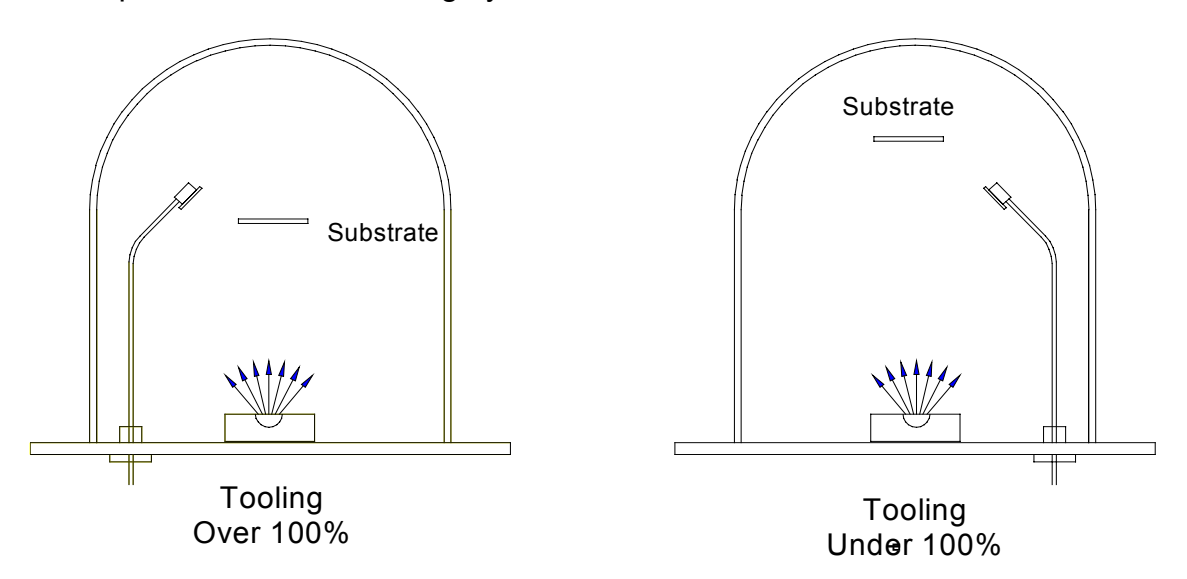

Monitor: Monitor sensors halt deposition when their Thickness setpoint is reached.

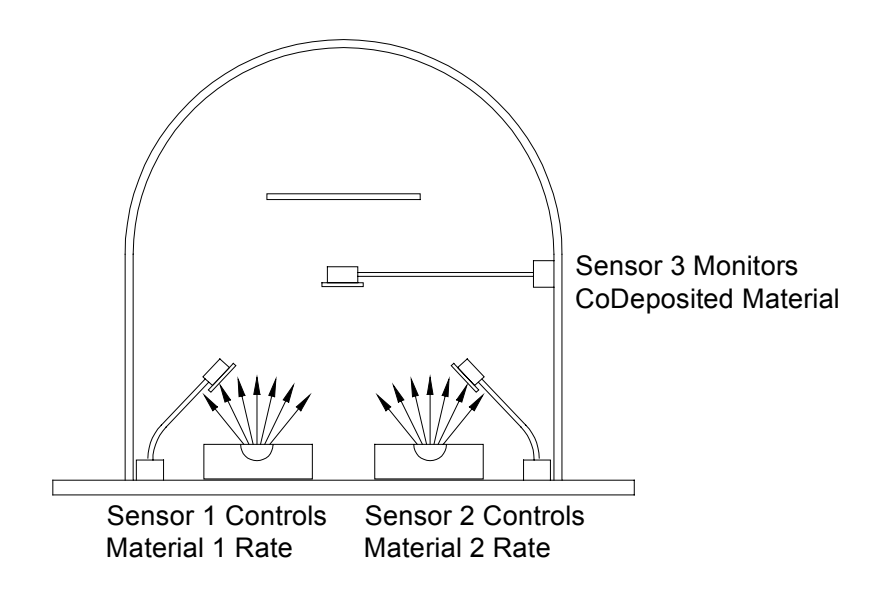

Often sensors are configured to tightly control the deposition rate of a material, such as Sensor 1 & 2 above. However, you might also use a monitor sensor near the substrate, to more accurately monitor the final thickness of the co-deposited material.

**Setpoint:** The material thickness (in kA) measured by a monitor sensor that will halt deposition.

# Chapter 2

**Analog:** The SAM-242 analog input card measures DC voltages in the +/-10 volt range. These voltages may represent temperature, flow, or any other process variable. The analog frame allows you to modify the display to show values in the desired units, using a linear (y = mx + b) transformation.

Assume you have a temperature transmitter that sends 0V at 0°C and 10V at 100°C. You want to control temperature to 200°F (it's an example!). Set the analog input Gain to 18, Offset to 32, and Units to Deg F (F = 9/5C + 32). The SQM-242 will display setpoints and measurements associated with the analog input in degrees F.

To leave the analog input display in Volts, set Gain = 1 and Offset = 0.

**Gain:** The gain term for transforming voltage to measured units. This is the m term in y = mx + b.

**Offset:** The offset term for transforming voltage to measured units. This is the b term in y = mx + b.

Units: The units that you wish to display for the analog input.

**Monitor:** An analog input can also act as a monitor to stop deposition. For example, an analog signal from an optical monitor could stop deposition when a certain voltage is reached. A voltage input from a pressure transducer might also prevent deposition until a certain vacuum is reached.

**Setpoint:** The voltage measured by a monitor input that will halt deposition. Analog setpoints are entered in Volts, not calculated units!

## 2.7 View Menu: Card Setup

This dialog controls the most basic functions of the SQM-242 card. It also provides useful installation and troubleshooting information.

| 2 Card Setup                   |                                | _ 🗆 🗙          |
|--------------------------------|--------------------------------|----------------|
| Freq(MHz)<br>Max. Initial Min. | Simulate                       | <u>0</u> K     |
| 6.101 6.002 5.00               | 3 Card 1: 2:00<br>Card 2: 0.00 | Cancel         |
| Period Filter                  | Analog: 2.00<br>DLL Loaded     | <u>U</u> pdate |
| Log to File: SQM242.LOC        | à                              |                |

**Simulate:** Normally the SQM-242 card uses the quartz crystals as inputs for controlling the source outputs. The SAM-242 card uses analog input voltages for control. Simulate mode simulates these inputs. No SQM-242 or SAM-242 card needs to be installed for the simulate mode.

**Card 1, Card 2, Analog:** Shows the firmware revision of each installed card. A value of 0.00 indicates that the card is not seen by the software, and is probably not installed properly in Windows. See Section 1.2 for installation and troubleshooting information.

**Frequency:** The frequency values for the quartz crystal sensors used as inputs to the SQM-242. Sensor readings outside the Max/Min values cause a crystal fail error. Values 1MHz to 10MHz are permitted, but 6MHz crystals are most common.

Min/Max values are also used to calculate the % Life remaining on the sensor screen. For 6 MHz crystals, set the Max value to the highest possible new crystal frequency (typically 6.1MHz). Set the Initial frequency to the nominal new crystal frequency (6MHz). Set Min Frequency to the lowest useable crystal frequency (typically 5MHz). Keep in mind that some materials cause premature crystal failure.

**Period:** Sets the measurement period between .2 seconds (5 readings per second) and 2 seconds. A longer period gives higher reading accuracy, especially in low rate applications.

**Filter:** Sets the number of readings used in the reading filter. A low setting gives rapid response to process changes, high settings give smoother readings.

**Log to File:** Enables data logging to disk. Enter a filename without path to save data in the application directory. Enter a full path to save data in another directory. Data is saved in comma delimited format easily imported import into any spreadsheet.

## 3.0 Introduction

The SQM-242 Monitor program is a version of SQM-242 CoDep that has been streamlined for monitor-only applications. With SQM-242 Monitor you enter sensor Density, Tooling, and Z factor parameters, then click Start to begin taking readings.

| SQM-242 Monitor - [ Default.dat ] |            |            |            |          |                    |                |          |
|-----------------------------------|------------|------------|------------|----------|--------------------|----------------|----------|
| Elle Setup                        | About      |            |            |          |                    |                |          |
| Sensor Setup                      |            |            |            |          |                    |                |          |
|                                   | Rate (A/s) | Thick (kA) | Freq. (Hz) | Life (%) | Density<br>(gm/cc) | Tooling<br>(%) | Z Factor |
| Sensor 1                          | .0         | 0.000      | 5499542.2  | 50.0     | 10.00              | 100.0          | 1.000    |
| Sensor 2                          | .0         | 0.000      | Fail       | ?        | 10.00              | 100.0          | 1.000    |
| Sensor 3                          | .0         | 0.000      | Fail       | ?        | 10.00              | 100.0          | 1.000    |
| Sensor 4                          | .0         | 0.000      | Fail       | ?        | 10.00              | 100.0          | 1.000    |
|                                   |            | h          |            |          |                    |                |          |

Since this is a monitor-only program, there are no settings for output control. The Setup screen contains only monitor-related functions. Simulate mode is not available because it would provide no additional information.

| SQM-242 Monitor Setup                                 |               |  |  |  |
|-------------------------------------------------------|---------------|--|--|--|
| Card Revision OK<br>Card 1 Card 2<br>2.00 0.00 Cance  | 21            |  |  |  |
| Period .25 Filter 5 Show<br>(Sec.) .25 (Rdgs) 5 Sense | rs 4 ▼        |  |  |  |
| Xtal Freq Max. Initial<br>(MHz) 6.100 6.000           | Min.<br>5.000 |  |  |  |
| Log to File: SQM242.LOG                               |               |  |  |  |

Capabilities to save setup parameters and log data to the hard disk are identical to those of SQM-242 CoDep.

## 4.0 Introduction

The SQM-242 Multi program extends the capabilities of the SQM-242 CoDep program to include up to six SQM-242 cards. With the SQM-242 Multi program, you can monitor up to twenty four sensors and control up to 12 source outputs.

| SQM242 Multi-Card Deposition      |                                |                         |  |  |  |  |
|-----------------------------------|--------------------------------|-------------------------|--|--|--|--|
| Sond All Show Outputs             | Card 1: 2.00 Card              | 1 4:                    |  |  |  |  |
|                                   | Thick Rate Dev. Frequency Th   | ick Rate Dev. Frequency |  |  |  |  |
| Mode                              | 0.481 10.0 0.3 5946143.8       |                         |  |  |  |  |
| 🔿 Normal 🛛 💿 Simulate             | 0.481 9.9 -0.5 5946146.1       |                         |  |  |  |  |
|                                   |                                |                         |  |  |  |  |
| Period Filter                     |                                |                         |  |  |  |  |
| .25 4                             |                                |                         |  |  |  |  |
| Freq. Max. Freq. Min. Freq. Init. | Pwr1 Pwr2 Pwr                  | 1 Pwr 2                 |  |  |  |  |
| 6100000 5000000 6000000           | 50.6 0.0                       |                         |  |  |  |  |
|                                   |                                |                         |  |  |  |  |
| Sensor Settings                   |                                | 15:                     |  |  |  |  |
| Card: Sensor:                     | I hick Rate Dev. Frequency I h | ick Rate Dev. Frequency |  |  |  |  |
|                                   |                                |                         |  |  |  |  |
| Zero Man Sensors                  |                                |                         |  |  |  |  |
|                                   |                                |                         |  |  |  |  |
| Density ZFactor Tooling           |                                |                         |  |  |  |  |
| Material 10 1 100                 | Dur 1 Dur 2                    | 1 Dwr2                  |  |  |  |  |
|                                   |                                |                         |  |  |  |  |
| Output Settings                   |                                |                         |  |  |  |  |
| Card: Output:                     | Card 3: Card                   | 16:                     |  |  |  |  |
|                                   | Thick Rate Dev. Frequency Th   | ick Rate Dev. Frequency |  |  |  |  |
| Manual                            |                                |                         |  |  |  |  |
| Power 1                           |                                |                         |  |  |  |  |
| PID Rate P I D                    |                                |                         |  |  |  |  |
|                                   |                                |                         |  |  |  |  |
|                                   |                                |                         |  |  |  |  |
| Volts MaxPwr Slew                 | Pwr1 Pwr2 Pwr                  | 1 Pwr 2                 |  |  |  |  |
| FullScale 5 100 100               |                                |                         |  |  |  |  |
|                                   |                                |                         |  |  |  |  |

On startup, the program displays the firmware revision of each card that is properly installed. If an SQM-242 is installed, but no revision (e.g. Card 1: 2.00) is displayed, then consult the card installation section of this manual.

Operation of the SQM-242 Multi program is very similar to SQM-242 CoDep. Refer to the previous chapter for descriptions of the parameter settings and readings text boxes.

## 4.1 **Operation**

**Send All:** Sends all of the stored parameters to the SQM-242 card(s) in preparation for a Read command. Normally you will click "Send All" to initialize the card, then make individual Sensor and Output setting changes as needed. Current settings are stored in an INI file in the application directory on exit from the program.

**Show Sensors / Show Outputs:** Toggles the card reading area between displaying individual sensor readings, and the average of all sensors assigned to an output.

**Read/Stop:** Starts and stops the SQM-242 card(s) from measuring and controlling deposition. When the card is stopped, all outputs are set to zero.

**Mode:** Alternates between reading sensors and simulating sensor readings. Simulate mode is useful for training purposes, since no sensors (or even an SQM-242 card!) need to be installed.

In Simulate mode, sensors will not indicate a rate reading until the output power reaches at least 50%. Also, we introduce some noise into the readings in Simulate to better mimic an actual deposition process.

**Init:** Enter card initialization values, then press the "Init" button to send the values to the SQM-242 card(s). This must be done before sending any other settings. The values will be saved on exit from the program.

**Zero:** Sets the thickness reading of the selected sensor to zero. You can select a specific sensor to zero all sensors on a card, or all sensors on all cards using the Card/Sensor dropdown boxes. First select the sensor to be zeroed, then click "Zero."

**Map Sensors:** Assigns each sensor to an output. If a sensor is assigned to Monitor, then it displays rate and thickness, but does not contribute to the control of any output to rate setpoint. If a single sensor is assigned to an output, and the output mode is set to PID, then that sensor serves as the "measured rate" input to the PID loop. If multiple sensors are assigned to an output, then the average of all assigned sensors is used as the "measured rate" input to the PID loop. If multiple as the "measured rate" input to the PID loop. If multiple sensors are assigned to an output, and a sensor fails, it is automatically excluded from the average.

Material: Sends the Density, Zfactor, and Tooling parameters to the selected sensor(s).

**Manual/PID:** Sets the output mode for the selected output(s). In PID mode, output power is controlled by the output's Loop settings, to achieve the desired Rate setpoint.

In Manual Power mode, output power is fixed at the Power setting. To change the output power in ManPwr mode, enter a new Power value then click "Set Power." Alternates Sends the Density, Zfactor, and Tooling parameters to the selected sensor(s).

Loop: Sends the PID and rate setpoint parameters to the SQM-242 card(s).

**FullScale:** Sends the Full Scale Volts, Maximum Power, and Slew Rate parameters to the SQM-242 card(s).

## 5.0 Introduction

The LabView demonstration program VI is located on the Utilities CDROM in the folder **\SQM242 Card\LabView Source**. LabView 6 or higher is required.

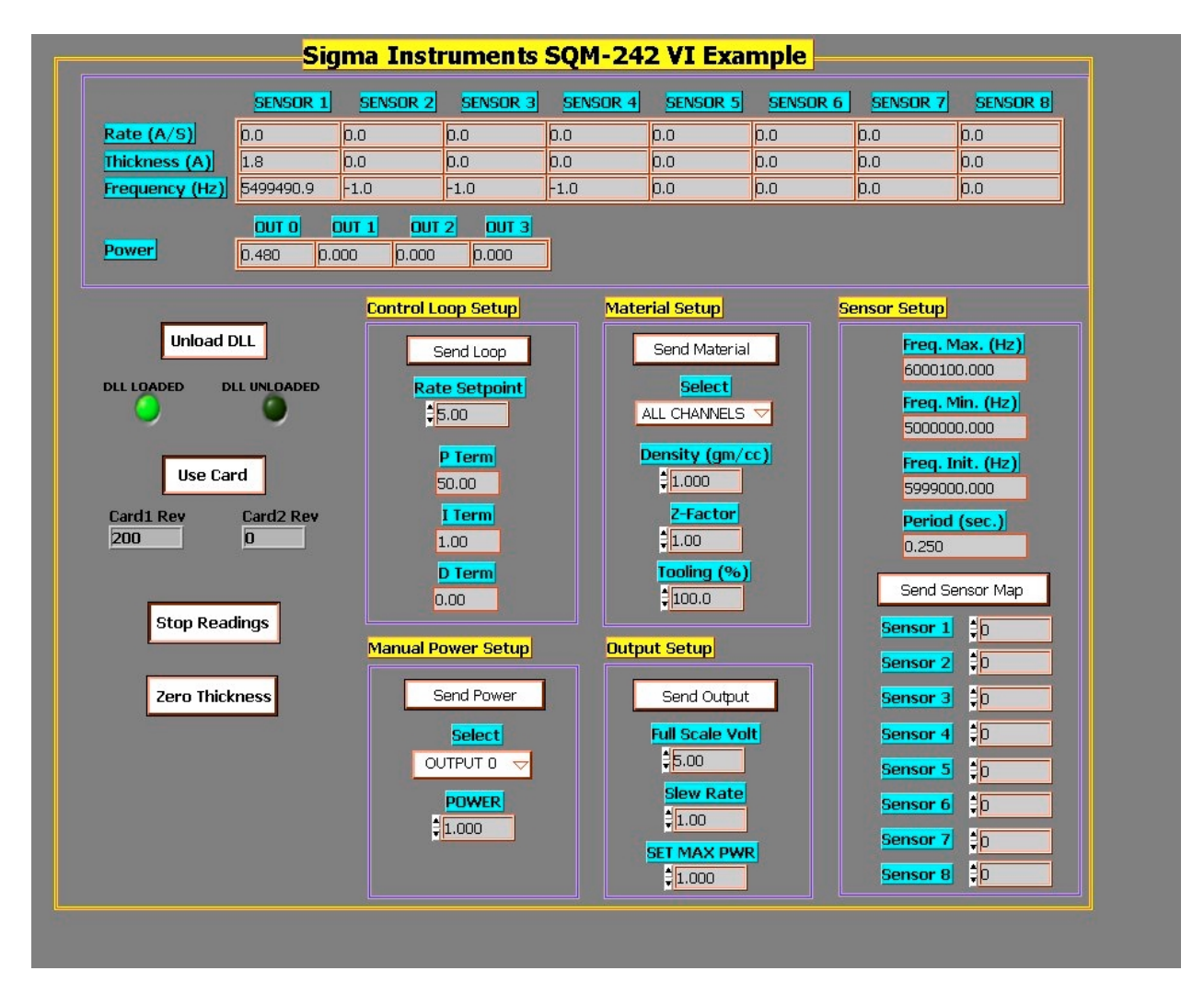

<u>Note</u>: Before using the LabView demo, it's best to familiarize yourself with operation of the SQM-242 CoDep program.

To run the demo, click "Load DLL", "Use Card", and then set the Sensor and Output parameters as desired. Click "Start Readings" to display readings.

Be sure to click "Unload DLL" before stopping the LabView program. Otherwise a Windows error will occur, and LabView may shut down.

## 6.0 Introduction

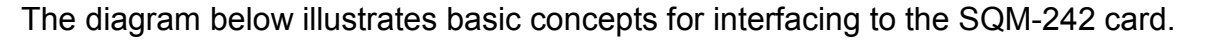

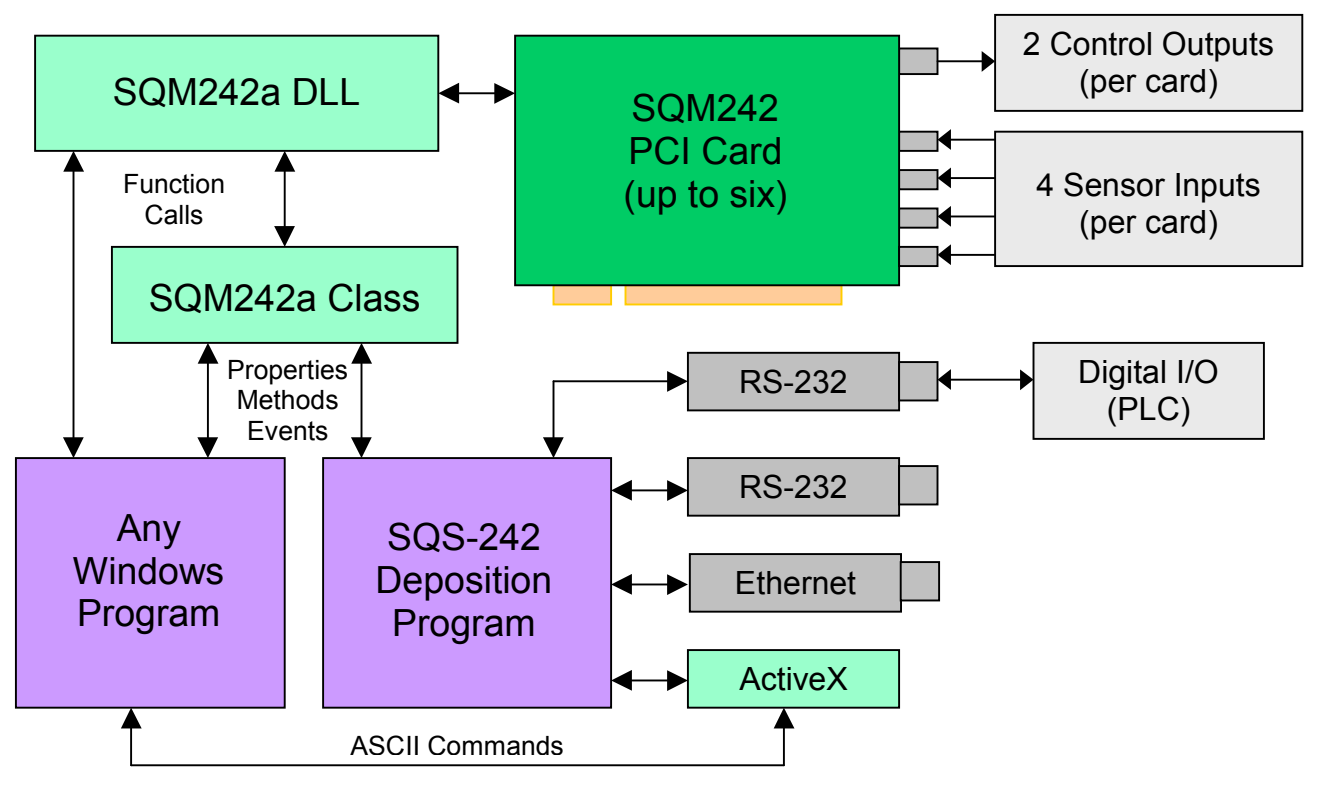

Communications with the SQM-242 card are through a 32 bit DLL, SQM242a.DLL, placed in the Windows system directory. This is a standard DLL, which does not require registration.

A description of each DLL function is listed later in this Chapter. The Visual Basic, C, and LabView programs on the CDROM demonstrate the syntax for calling the DLL.

You can also use Sigma's optional SQS-242 deposition control program as the user interface. This program provides multi-layer processes, graphing, data logging, and digital I/O. It can be controlled from your application by sending just a few ASCII text commands. This is an excellent option if you have an application that already communicates with a stand alone deposition controller via RS-232.

The Utilities CD-ROM contains a fully functional copy of the SQS-242 program (limited to 30 uses) and a demo communications program. First run the SQS-242 program, then start the SQS242 Comm program, and go to the Utility tab. Select ActiveX, then Version, and click Send. You will see the Version 3.XX response from the SQS-242 program (including header and checksum characters). The same ASCII commands are used to control the SQS-242 program from a different computer via RS-232 or Ethernet. Visual Basic source code for SQM242 Comm is also on the CDROM.

## 6.1 DLL Functions

In the function descriptions below, "long" indicates a 32 bit integer, "double" indicates a double precision real. Array parameters require a pointer to the first element of the array (standard C calling convention).

<u>Note</u>: These function definitions are for SQM242A.DLL, which supports up to 6 SQM-242 cards and the SAM-242 card. Contact Sigma Instruments for information on interfacing to the older SQM242.DLL.

### Sif142Startup2 (long Mode, long CardStatus (0 to 7))

Loads the DLL and initializes the card. Must be called with Mode=0 before any other function. The card status parameter is an array that returns card installation status information

Mode-1 unloads the DLL, any other value loads the DLL.CardStatus(0)DLL and card installation status. Values >900 are errors.CardStatus (1 to 6)Firmware revision of card 1 to 6. Zero is no card found.Card Status(7)Firmware revision of SAM-242 card.

### Sif142Init (double Xfmax, double Xfmin, double Xinit, double Period)

Initializes the measurement engine. Should be called before readings are taken.

| Xfmax  | Maximum crystal frequency (10MHz Max). Any measurement              |
|--------|---------------------------------------------------------------------|
|        | greater than Xfmax results in a Crystal Failure.                    |
| Xfmin  | Minimum crystal frequency (1MHz Min). Any measurement less          |
|        | than Xfmin results in a Crystal Failure.                            |
| Xinit  | Initial frequency of a new crystal. Usually either 6.00 MHz or 5.00 |
|        | MHz. Must be between Xfmax and Xfmin.                               |
| Period | Sets the period of the measurement system between 0.1 and 2         |
|        | Seconds.                                                            |
|        | · ·                                                                 |

### Sif142Simulate (long Mode)

Sets the operating mode. Normal mode requires SQM-242 card(s), sensors, and a deposition power supply for proper operation. In simulate mode, no SQM-242 card is needed. The DLL simulates the frequency readings and power output required for PID loop control. Note that in this mode the initial sensor frequency is fixed at 5.95MHz and at least 50% output power is required to start simulating deposition.

Mode 1 turns on simulate mode, 0 turns on normal mode.

### Sif142StartMeas ()

Starts the card measuring frequency and zeros the sensor thickness reading.

#### Sif142ZeroSensor (long SensorNum)

Sets a sensor (0 to 23) thickness reading to zero.

#### Sif142Zero2 (long OutputNum)

Sets a control output (0 to 13) thickness reading to zero by setting each assigned sensor thickness to zero.

#### Sif142Material (long Sensor, double Density, double Zfact, double Tooling)

Sets up the material-specific parameters for each of the sensors.

| Sensor:  | A bit weighted value of which sensor(s) the parameter is for. For example, to set the sensor two (of 0 to 23) place 100 in the lowest three bits. Send 111 in the lowest three bits to set sensors 0, 1 and 2. |
|----------|----------------------------------------------------------------------------------------------------|
| Density: | Sets the density of the material. Valid values are from 0.4 to 99.99 gm/cc.                                                                                                    |
| Zfact:   | Z-Factor of the material. This is a unitless number, and can be found in material tables. Values are from 0.5 to 25.                                                                                           |
| Tooling: | Accounts for the difference in deposition rate at the sensor vs. the substrate. Has a range from 0 to 9.99, representing 0 to 999%.                                                                            |

# Sif142GetMaterial (double SensorParams (0 to 23, 0 to 2), double SystemParams (0 to 4)

Read material parameters: density, zfactor, and tooling (0 to 23, 0 to 2) and system parameters: max freq, min freq, init freq, period, norm/sim (0 to4)

# Sif142FullScale (long Output, double FullScaleVolts, double MaxPwr, double SlewRate)

Sets the source output operating parameters.

| Output:         | The output these parameters are for, 0 to 13.                   |
|-----------------|-----------------------------------------------------------------|
| FullScaleVolts: | Maximum voltage the output is scaled to. This is the output at  |
|                 | 100% power. Values from -10 to +10 are valid.                   |
| MaxPwr:         | Maximum power that the loop is allowed to output, expressed as  |
|                 | 0.0 to 1.0 (representing 0% to 100%)                            |
| SlewRate:       | Maximum rate of change that the output can change, expressed as |
|                 | (Percent of full scale X 0.01 / Second).                        |

### Sif142Auto (long Output)

Exits manual power control and starts the control loop running on the indicated output channel.

Output 0-11, indicating the output to place in PID control.

### Sif142Loop2 (double Rate, double P, double I, double D, long Output)

Sets the control loop parameters for an output. The sensors specified in the Sif142MapSensors function are averaged to provide the input parameters to the PID loop.

| Rate:  | Specifies the rate that we wish to control to, from 0 to 999.9     |
|--------|--------------------------------------------------------------------|
|        | Angstroms/Second.                                                  |
| P:     | Proportional (gain) term of the PID loop. A unitless number from 0 |
|        | to 9999.                                                           |
| l:     | Integral term, from 0 to 99.9, expressed in seconds.               |
| D:     | Derivative term, from 0 to 99.9, expressed in seconds.             |
| Output | The output (0 to 13) the parameters apply to.                      |

#### Sif142SetPower (long Output, double Power)

Sets the control voltage value in manual mode. If an output was in Auto mode, turns off PID control and places the output in Manual mode.

Output:Specifies which output, 0 to 13.Power:Power is between 0.0 and 1.0, representing 0 to 100% of full scale.

### Sif142MapSensors (long SensLoop(0 to 23))

An array that associates each sensor (0 to 23) with an output (0 to 13) for PID control. An output value of -1 for a sensor causes the sensor to continue to monitor deposition, but have no effect on output control.

SensLoop () Array (0 to 23) of sensor to output assignments (0 to 13).

#### Sif142MapAnSensors (long AnLoop(0 to 3))

An array that associates each analog input (0 to 3) with an output (0 to 13) for PID control. An output value of -1 for an input causes the input to continue to monitor voltage, but have no effect on output control.

AnLoop () Array (0 to 3) of analog input to output assignments (0 to 13).

# Sif142GetReadings (double SensorArray(0 to 23, 0 to 2), double OutputArray (0 to 13))

Fills two arrays with measurement data. In the second dimension of the SensorArray the elements are Rate (A/S), Thickness (A), and Frequency (Hz). Negative frequency values indicate a sensor error. The OutputArray element is output power, 0 to 1.

If a 0 is returned from this function, there are no new readings available. A non zero value means that there is new data, with the returned value indicating the number of readings in the buffer. The buffer is 10 readings long. To flush it, keep reading until there is no new data.

#### Sif142GetAnReadings (double AnalogArray(0 to 3), double OutputArray (0 to 13))

Fills two arrays with measurement data. The AnalogArray is voltage. The OutputArray is filtered power.

If a 0 is returned from this function, there are no new readings available. A non zero value means that there is new data, with the returned value indicating the number of readings in the buffer. The buffer is 10 readings long. To flush it, keep reading until there is no new data.

#### Sif142GetPower (double PowerArray(0 to 13))

Fills the array with the current output powers. Unlike the Sif142GetReadings OutputArray, the value is an instantaneous unbuffered value.

# Appendix A

# **Material Properties**

| Material           | Density | ZFactor |
|--------------------|---------|---------|
| Aluminum           | 2.73    | 1.08    |
| Aluminum Oxide     | 3.97    | 1       |
| Antimony           | 6.62    | 0.768   |
| Arsenic            | 5.73    | 0.966   |
| Barium             | 3.5     | 2.1     |
| Beryllium          | 1.85    | 0.543   |
| Bismuth            | 9.8     | 0.79    |
| Bismuth Oxide      | 8.9     | 1       |
| Boron              | 2.54    | 0.389   |
| Cadmium            | 8.64    | 0.682   |
| Cadmium Selenium   | 5.81    | 1       |
| Cadmium Sulfide    | 4.83    | 1.02    |
| Cadmium Teluridium | 5.85    | 0.98    |
| Calcium            | 1.55    | 2.62    |
| Calcium Fluoride   | 3.18    | 0.775   |
| Carbon Diamond     | 3.52    | 0.22    |
| Carbon Graphite    | 2.25    | 3.26    |
| Cerium Fluoride    | 6.16    | 1       |
| Cerium Oxide       | 7.13    | 1       |
| Chromium           | 7.2     | 0.305   |
| Chromium Oxide     | 5.21    | 1       |
| Cobalt             | 8.71    | 0.343   |
| Copper             | 8.93    | 0.437   |
| Copper Sulfide     | 4.6     | 0.82    |
| Copper Sulfide B   | 5.8     | 0.67    |
| Copper Sulfide A   | 5.6     | 0.69    |
| Dysprosium         | 8.54    | 0.6     |
| Erbium             | 9.05    | 0.74    |
| Gadolinium         | 7.89    | 0.67    |
| Gallium            | 5.93    | 0.593   |
| Gallium Arsenide   | 5.31    | 1.59    |
| Germanium          | 5.35    | 0.516   |
| Gold               | 19.3    | .381    |
| Hafnium            | 13.1    | 0.36    |
| Hafnium Oxide      | 9.63    | 1       |
| Holnium            | 8.8     | 0.58    |
| Indium             | 7.3     | 0.841   |
| Indium Intimnide   | 5.76    | 0.769   |
| Indium Oxide       | 7.18    | 1       |
| Iridium            | 22.4    | 0.129   |
| Iron               | 7.86    | 0.349   |
| Lanthanum          | 6.17    | 0.92    |
| Lanthanum Fluoride | 5.94    | 1       |
| Lanthanum Oxide    | 6.51    | 1       |
| Lead               | 11.3    | 1.13    |
| Lead Sulfide       | 7.5     | 0.566   |
| Lithium            | 0.53    | 5.9     |
| Lithium Fluoride   | 2.64    | 0.774   |
| Magnesium          | 1.74    | 1.61    |

| Material           | Density                  | ZFactor |
|--------------------|--------------------------|---------|
| Magnesium Fluoride | 3                        | 1       |
| Manganese          | 7.2                      | 0.377   |
| Manganese Sulfide  | 3.99                     | 0.94    |
| Mercury            | 13.46                    | 0.74    |
| Molybdenum         | 10.2                     | 0.257   |
| Neodymium Fluoride | 6.506                    | 1       |
| Neodymium Oxide    | 7.24                     | 1       |
| Nickel             | 8.91                     | 0.331   |
| Niobium            | 8.57                     | 0.493   |
| Niobium Oxide      | 4.47                     | 1       |
| Palladium          | 12                       | 0.357   |
| Platinum           | 21.4                     | 0.245   |
| Potassium Chloride | 1.98                     | 2.05    |
| Rhenium            | 21.04                    | 0.15    |
| Rhodium            | 12 41                    | 0.21    |
| Samarium           | 7 54                     | 0.89    |
| Scandium           | 3                        | 0.00    |
| Selenium           | 4 82                     | 0.864   |
| Silicon            | 2.32                     | 0 712   |
| Silicon Dioxide    | 2.02                     | 1 07    |
| Silicon Oxide      | 2.13                     | 0.87    |
| Silver             | 10.5                     | 0.529   |
| Silver Bromide     | 6 47                     | 1 18    |
| Silver Chloride    | 5.56                     | 1.10    |
| Sodium             | 0.00                     | 4.8     |
| Sodium Chloride    | 2 17                     | 1.57    |
| Sulfur             | 2.17                     | 2 29    |
| Tantalum           | 16.6                     | 0.262   |
|                    | 82                       | 0.3     |
|                    | 6 25                     | 0.0     |
| Terbium            | 8.20                     | 0.66    |
| Thallium           | 11.85                    | 1 55    |
| Thorium Fluoride   | 6.32                     | 1.00    |
| Tin                | 73                       | 0 724   |
| Titanium           | 4.5                      | 0.628   |
| Titanium Oxide     | 4.0                      | 0.020   |
|                    | 4 26                     | 0.4     |
|                    | 10.3                     | 0.4     |
| Tungsten Carbide   | 15.6                     | 0.100   |
|                    | 18.7                     | 0.101   |
| Vanadium           | 5.96                     | 0.200   |
| Vtterbium          | 6.98                     | 1 13    |
| Vttrium            | 0.30<br>A 3A             | 0 835   |
| Yttrium Oxide      | 5.01                     | 0.000   |
| Zinc               | 7.04                     | 0.514   |
|                    | 7.0 <del>1</del><br>5.61 | 0.514   |
| Zinc Selenide      | 5.01                     | 0.330   |
|                    | 1 00                     | 0.722   |
|                    | 4.09                     | 1 001   |
|                    | <b>0.</b> C              | 1.001   |

**Appendix A** 

The equation governing all quartz crystal thin film monitors and controllers is:

$$\mathsf{T}_{\mathsf{f}} \coloneqq \frac{\mathsf{N}_{\mathsf{q}} \cdot \mathsf{D}_{\mathsf{q}}}{\pi \cdot \mathsf{D}_{\mathsf{m}} \cdot \mathsf{F}_{\mathsf{c}} \cdot \mathsf{Z}} \cdot \operatorname{atan} \left[ \mathsf{Z} \cdot \operatorname{tan} \left[ \frac{\pi \cdot \left( \mathsf{F}_{\mathsf{q}} - \mathsf{F}_{\mathsf{c}} \right)}{\mathsf{F}_{\mathsf{q}}} \right] \right]$$

where the constant terms for the quartz crystal are:

AT crystal constant: 
$$N_q = 1.668 \cdot 10^{13} \cdot \frac{Hz}{m^{-10}}$$

Density of Quartz:  $D_q := 2.648 \cdot \frac{gm}{cm^3}$ 

For example, a material and sensor frequency change of:

| $D_{m} \approx 2.700 \cdot \frac{gm}{cm^3}$ |
|---------------------------------------------|
| Z := 1.00                                   |
| $F_q := 6000000 \cdot Hz$                   |
| F <sub>c</sub> := 5999995·Hz                |
|                                             |

Yields a Thickness (in Angstroms) of:  $T_{f} m^{-10} = 2.272$ 

Z-Factor is used to match the acoustic impedance of the deposited material ( $Z_m$ ) to that of the base quartz material ( $Z_q$ =8.83) of the sensor crystal:

Z-Factor =  $Z_q / Z_m$ 

For example, the acoustic impedance of gold is Z=23.18, so:

Gold Z-Factor = 8.83 / 23.18 = .381

#### SQM-242 Inputs

Number of Sensors Connectors Sensor Frequency Range Reference Frequency Accuracy Reference Frequency Stability Frequency Resolution Thickness Resolution\* Rate Resolution\* \*@ 2 readings/sec, Density=2.70 gm/cc

#### SAM-242 Inputs

Number of Inputs Connectors Input Range Input Impedance Resolution

#### SQM-242/SAM-242 Outputs

Number of Outputs Connector Output Voltage Source Impedance Resolution

#### **Setup Parameters**

Material Density Z-Factor SensorTooling Full Scale Voltage Max. Power Slew Rate P Term I Term D Term Rate Mode Output Control Sensor/Output Map Analog/Output Map (SAM-242) Measurement Period 4 (Active Oscillator) BNC 1.0 MHz to 10.0 MHz .002% +/- 2ppm (total, 0 to 50°C) .06Hz @ 6MHz .027 Å .055 Å/s

4 non-isolated BNC 0 to +/- 10 Vdc 20 kOhms 15 bits (plus sign)

2 non isolated 1/4" Dual Phone Jack 0 to +/-10VDdc, 1 kOhms 15 bits (plus sign)

0.4 to 99.99 gm./cc 0.50 to 25.00 0 to 399 % 0 to +/- 10V 0 to 100% 0 to 100%/sec. 0 to 9999 0 to 99.9 sec. 0 to 99.9 sec. 0 to 999.9 A/s Normal or Simulate PID or Manual Any sensor(s) control any output. An analog input controls any output. .1 to 2 sec.

## **General Specifications**

SQM-242 Card Type SQM-242 Max. Cards per Computer SAM-242 Card Type SAM-242 Max. Cards per Computer Power Consumption Operating System Operating Environment PCI (32 bit, 5V, 33MHz) 6 Slave to SQM-242 (ribbon cable) 1 5 W max. Windows 98/ME/NT/2000/XP

0 to 80% RH non-condensing 0 to 2,000 meters Indoor Use Only Class 1 Equipment (Grounded Type) Suitable for Continuous Operation Ordinary Protection (not protected against harmful ingress of moisture) Pollution Degree 2 Installation (Overvoltage) Category II for transient overvoltages -40°C to 70°C 107mm x 150mm .2 kg

Storage Environment Dimensions (HxW) Weight Defective crystal or improper software setup cause most SQM-242 problems. Follow the procedures below to identify and correct common problems

#### No Readings:

Be sure that the card is installed properly in Windows. Verify that the cards show properly in Windows Device Manager, as discussed in Chapter 1.

The SQM-242 CoDep program, View Card Setup screen must show a non-zero Card Revision for each installed SQM-242 card. If not, follow the installation instructions in Chapter 1. Also be sure that Freq. Max = 6.1MHz, Initial = 6.0MHz, and Min = 5.0MHz.

#### Crystal Fail or Erratic Readings from Sensors:

Verify that the sensors, oscillator and cabling are connected as shown in Section 1. Disconnect the deposition source supply. This eliminates the possibility that a noisy source or poor loop tuning is causing an unstable PID loop.

In the SQM-242 CoDep program, select View Readings. Since a QCM is basically a frequency counter, we will use the measured frequency for troubleshooting.

A test crystal is supplied with each Sigma oscillator. Disconnect the 6" M/F BNC cable from the feedthrough and attach the 5.5 MHz test crystal to the 6" BNC cable.

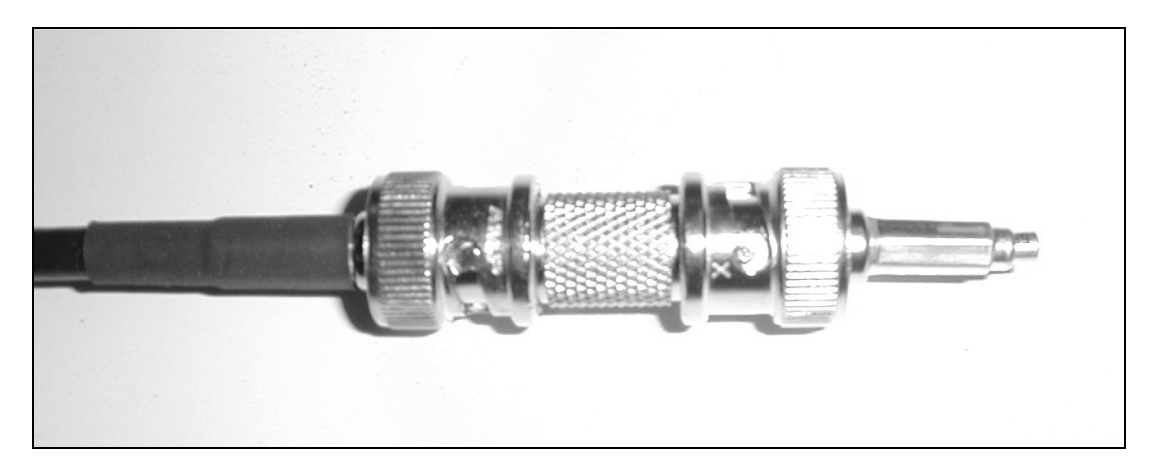

The frequency should read about 5.5 MHz, very stable. If not, move the cabling to a different SQM-242 input. If there is still no frequency reading then the cable and oscillator assembly may be bad. If possible, test the assembly on another QCM. Or try a known good cable and oscillator assembly on the SQM-242.

Once you have a stable 5.5MHz reading, reconnect the 6" BNC cable to the sensor feedthrough. If there is no reading or an unstable reading, replace the quartz crystal. Crystals sometimes fail unexpectedly, or exhibit erratic frequency shifts before total

failure. Depending on the material, crystals may fail well before their typical value. If you find that crystals consistently fail early, you may want to set Min. Frequency to a higher value.

If the frequency reading is zero or unstable, check the InVac cable from the feedthrough to the sensor. Also check that the crystal is seated properly in the sensor head.

While <u>not</u> depositing, observe the frequency readings for each sensor. The value should be stable within +/-.3Hz

When the frequency reading is stable, reconnect the source supply. Start the deposition process in Manual mode with 0% Power. The frequency readings should remain stable.

In Manual mode, slowly raise the % Power until a Rate reading is displayed on the screen. As material is deposited on the crystal, the frequency should drop slowly and consistently. If not, check your source supply for erratic output. Also assure that the sensor is not too close to the source (particularly in sputtering). An increasing frequency indicates that the sensor is not adequately cooled.

#### Incorrect Rate or Thickness Measurement:

First, complete the procedures in the previous section to assure reliable sensor operation.

Set the crystal Tooling as described in Section 3. Incorrect crystal Tooling values will cause consistently low or high rate/thickness values for every material.

Verify that the Density and Z-Factor values match those in the Material Parameters Appendix. If the material is not listed, check a materials handbook. Density has a significant effect on rate/thickness calculations.

Z-Factor corrects for stresses as a crystal is coated. If readings are initially accurate, but deteriorate as crystal life drops below 60-70%, you need to adjust the Z-Factor or replace crystals more frequently. The relationship between Z-Factor and Acoustic Impedance is discussed in Appendix A.

#### Poor Rate Stability:

First, be sure that a stable rate can be achieved in Manual mode, as explained in the previous sections. Once a stable rate is achieved in Manual mode, set the PID control parameters as described in Section 2. Also set the Slew rate to limit the amount of power that can change per second. Adjust these parameters as necessary to achieve desired performance.

#### Inadequate Rate Resolution:

QCM resolution is affected by material density and measurement period. Low density materials cause little frequency change per angstrom of thickness; hence low resolution.

Increasing the measurement period significantly increases QCM resolution as shown below (for material Density = 1):

| Measurement | Frequency  | Thickness  | Rate       | Rate @      |
|-------------|------------|------------|------------|-------------|
| Period      | Resolution | Resolution | Resolution | Density = 2 |
| .25 sec.    | .11 Hz     | .16 A      | .64 A/s    | .32 A/s     |
| .50         | .055       | .08        | .16        | .08         |
| 1.0         | .028       | .04        | .04        | .02         |
| 1.5         | .018       | .03        | .02        | .01         |
| 2.0         | .014       | .02        | .01        | .005        |
|             |            |            |            |             |
|             |            |            |            |             |
|             |            |            |            |             |

Increasing the Filter value only increases displayed resolution.

#### **Technical Support**

Contact Sigma Instruments at:

Sigma Instruments 120 Commerce Drive, Unit 1 Fort Collins, CO 80524 USA Phone: 970-416-9660 Fax: 970-416-9330 EMAIL: support@sig-inst.com